# Handleiding

Starten met nieuwe digitale werkplek

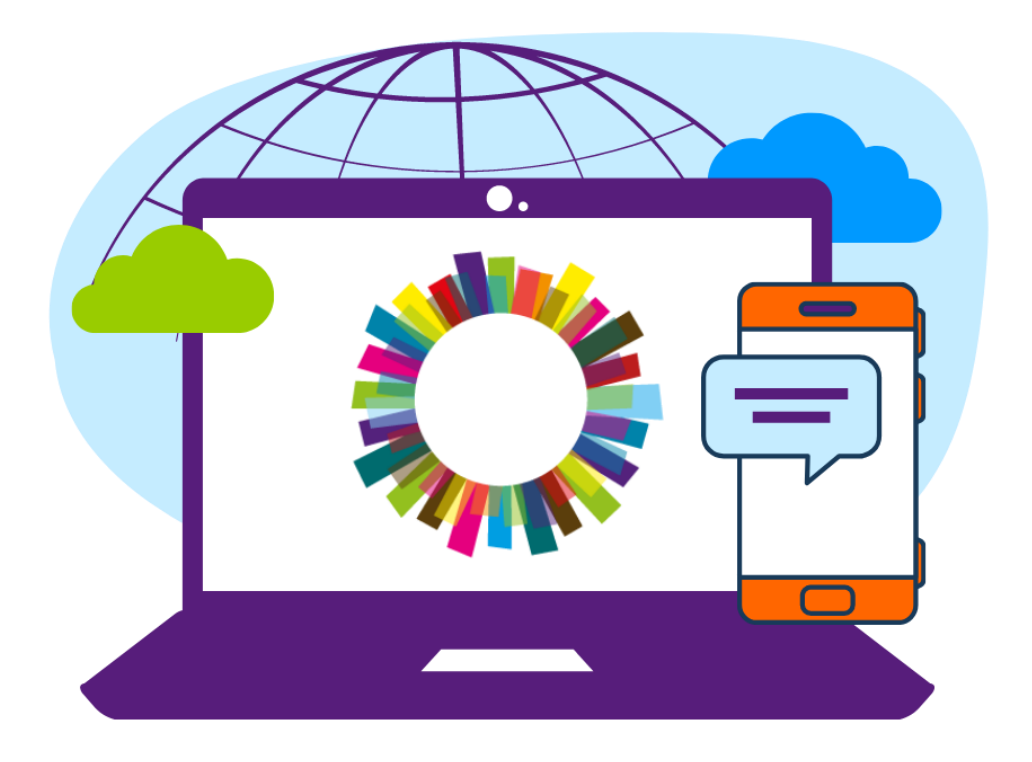

Bereid je voor op je nieuwe digitale werkplek. In deze handleiding lees je de eerste stappen om aan de slag te gaan.

- Veilig inloggen met MFA en wachtwoord wijzigen: zo werkt het Vanaf pagina 2
- **02** Aan de slag met een HP laptop: zo werkt het Vanaf pagina 6

03

Laptop aansluiten op een computerwerkplek: zo werkt het Vanaf pagina 11

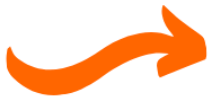

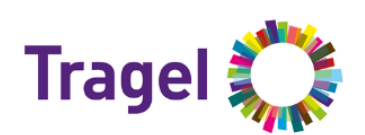

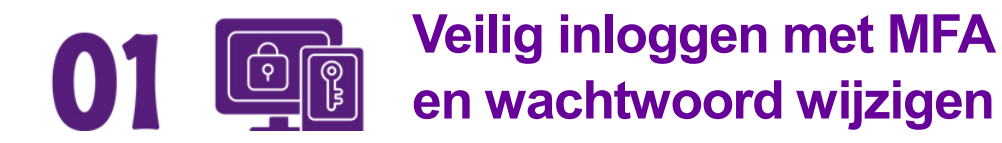

Om veilig in te loggen moet je je als gebruiker op meerdere manieren identificeren bij het aanmelden. Naast je gebruikersnaam met wachtwoord, wordt je identiteit gecontroleerd via een tweede factor. Na het inloggen ontvang je een toegangscode via een authenticator app op je smartphone. Dit proces heet Multi Factor Authenticatie (MFA).

Om het account al voor te bereiden op de nieuwe werkplek is het handig om vooraf MFA te activeren en het wachtwoord te wijzigen. Hiervoor heb je nodig:

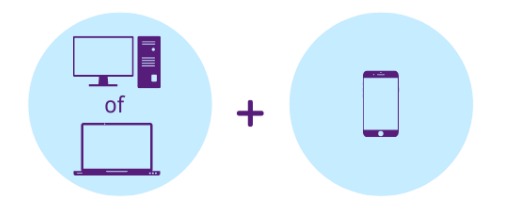

Computer of laptop Smartphone telefoon

 Stap 1
 Open internet (Google Chrome) op een computer of laptop en typ in de adresbalk de volgende URL in: https://portal.office.com

Neem je nieuwe logingegevens erbij die je per brief hebt ontvangen.

Stap 2 Voer je gebruikersnaam in die eindigt op @tragel365.onmicrosoft.com en druk op 'Volgende'.

| Microsoft                            |        |          |  |
|--------------------------------------|--------|----------|--|
| Aanmelden                            |        |          |  |
| ramtest2@tragel365.onmicrosoft.com   |        |          |  |
| Geen account? Maak nu een account    |        |          |  |
| Hebt u geen toegang tot het account? |        |          |  |
|                                      | Vorige | Volgende |  |
|                                      |        |          |  |

Stap 3

Vul nu je tijdelijk wachtwoord in en druk op 'Aanmelden'.

| Tragel 🂭                               |                         |  |
|----------------------------------------|-------------------------|--|
| ← ramtest2@tragel365.on                | microsoft.com           |  |
| Wachtwoord invoeren                    |                         |  |
|                                        |                         |  |
| Wachtwoord vergeten                    | Aanmelden               |  |
| Welkom op de login pagina<br>Werk ze!" | van de Tragel werkplek. |  |

Stap 4 Druk nu op 'Volgende'.

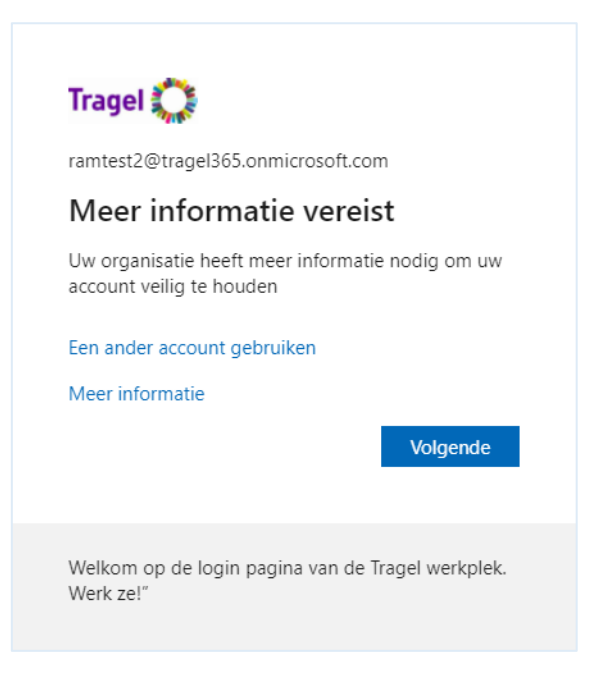

In de volgende stappen wordt MFA ingesteld.

Stap 5Installeer de 'Microsoft Authenticator' applicatie op je telefoon. Dit hoeft alleen<br/>als je deze nog niet op je telefoon hebt geïnstalleerd.<br/>Druk daarna op 'Volgende'

| U      | Uw account veilig houden<br>w organisatie vereist dat u de volgende methoden instelt om te bewijzen wie u bent.                                                                       |
|--------|----------------------------------------------------------------------------------------------------|
| Micros | oft Authenticator                                                                                                    |
| •      | Download eerst de app<br>Installeer de Microsoft Authenticator-app op uw telefoon. Nu downloaden<br>Nadat u de app Microsoft Authenticator op uw apparaat hebt geïnstalleerd, kiest u |
|        | Volgende.<br>Ik wil een andere verificatie-app gebruiken<br>Volgende                                                                                                    |

#### Stap 6 Druk nu op 'Volgende'.

| Uw account veilig houden |                                                                                                    |  |  |  |
|--------------------------|----------------------------------------------------------------------------------------------------|--|--|--|
| Uv                       | v organisatie vereist dat u de volgende methoden instelt om te bewijzen wie u bent.                                             |  |  |  |
| Microso                  | oft Authenticator                                                                                                    |  |  |  |
| ) <u></u>                | Uw account instellen<br>Sta meldingen toe als hierom wordt gevraagd. Voeg vervolgens een account toe en kies<br>Werk of school. |  |  |  |
|                          | Vorige Volgende                                                                                                    |  |  |  |

## **Stap 7** Open de Authenticator app op je telefoon. Druk op het '+' rechtsboven in het venster en druk op 'werk- of schoolaccount toe'.

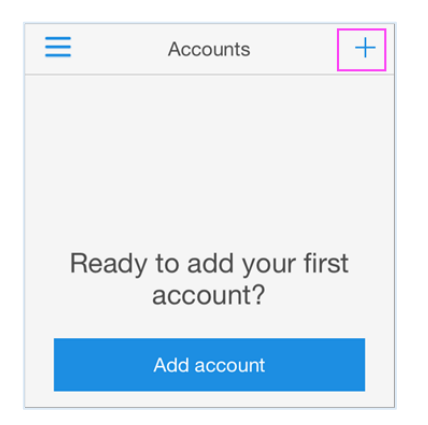

## Stap 8Scan nu de QR code met je telefoon die tevoorschijn is gekomen op jouw<br/>eigen scherm, nadat je op 'Volgende' hebt geklikt bij stap 6.<br/>Druk daarna op 'Volgende' als dit niet automatisch gaat.

| Uw account veilig houden                                                                                                    |  |  |  |  |
|----------------------------------------------------------------------------------------------------|--|--|--|--|
| Uw organisatie vereist dat u de volgende methoden instelt om te bewijzen wie u bent.                                                        |  |  |  |  |
| Microsoft Authenticator                                                                                                    |  |  |  |  |
| De QR-code scannen                                                                                                    |  |  |  |  |
| Gebruik de Microsoft Authenticator-app om de QR-code te scannen. Hierdoor wordt de Microsoft<br>Authenticator-app verbonden met uw account. |  |  |  |  |
| Nadat u de QR-code hebt gescand, kiest u Volgende.                                                                                          |  |  |  |  |
|                                                                                                    |  |  |  |  |
| Kan de afbeelding niet worden gescand?                                                                                                    |  |  |  |  |
| Vorige Volgende                                                                                                    |  |  |  |  |

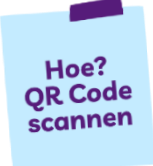

De QR code is een vierkant met zwarte en witte blokjes.

Open de Microsoft Authenticator app op je telefoon. Je kunt de QR code die op je computerscherm of laptop is verschenen scannen met je telefoon. Dit doe je door je camera van je telefoon voor de QR code te houden. Je telefoon herkent nu de QR code.

#### Stap 9 Keur nu de melding op de telefoon goed.

| Uw      | Uw account veilig houden                                    |
|---------|-------------------------------------------------------------|
| Microsc | oft Authenticator                                           |
|         | Laten we dit eens uitproberen                               |
|         | U moet de melding die we naar uw app verzenden, goedkeuren. |
| -       | Vorige Volgende                                             |

#### Stap 10 De melding is nu goedgekeurd. Druk op 'Volgende'

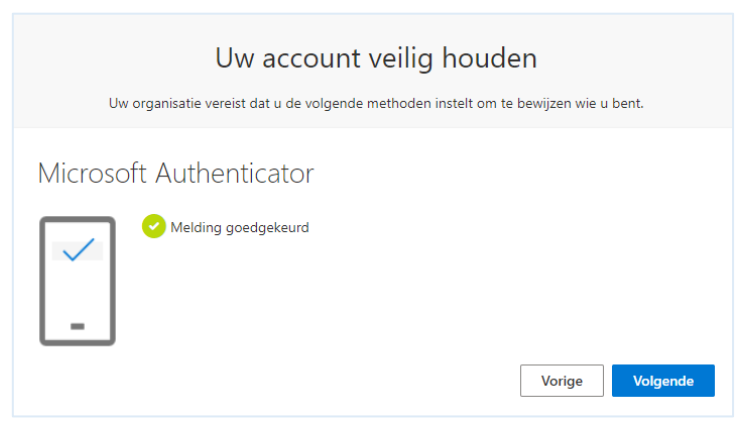

Stap 11

MFA is nu ingesteld op jouw account. Druk op 'Gereed'.

| Uw account veilig houden                                                               |                                                                                      |  |  |  |
|----------------------------------------------------------------------------------------|--------------------------------------------------------------------------------------|--|--|--|
|                                                                                        | Uw organisatie vereist dat u de volgende methoden instelt om te bewijzen wie u bent. |  |  |  |
| Volt                                                                                   | ooid                                                                                 |  |  |  |
| De beveiligingsgegevens zijn ingesteld. Kies Gereed om door te gaan met de aanmelding. |                                                                                      |  |  |  |
| Standa                                                                                 | ardaanmeldmethode:                                                                   |  |  |  |
| ٢                                                                                      | Microsoft Authenticator<br>IN2023                                                    |  |  |  |
| ٢                                                                                      | Microsoft Authenticator                                                              |  |  |  |
|                                                                                        | Gereed                                                                               |  |  |  |

Stap 12

Wijzig nu het tijdelijke wachtwoord naar eigen voorkeur.

| ramtest2@tragel                                  | 365.onmicrosoft.com                                                |
|--------------------------------------------------|--------------------------------------------------------------------|
| Uw wacht\                                        | woord bijwerken                                                    |
| U moet uw wach<br>het eerst aanmele<br>verlopen. | twoord bijwerken omdat u zich voor<br>dt of omdat uw wachtwoord is |
| Huidig wachtwoo                                  | ord                                                                |
| Nieuw wachtwoo                                   | ord                                                                |
| Wachtwoord bev                                   | vestigen                                                           |
| waantwoord bev                                   |                                                                    |

Je kunt nu veilig inloggen met MFA en je eigen gekozen wachtwoord. Je bent klaar om aan de slag te gaan in de digitale werkplek. Lees verder J

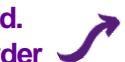

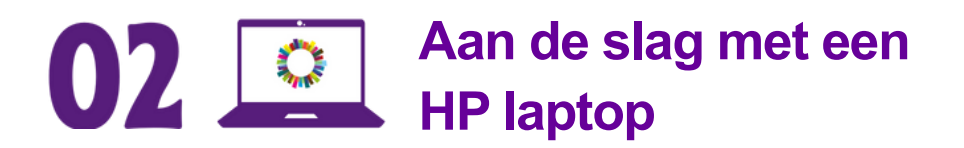

Je gaat aan de slag in de digitale werkplek. Je werkt met een HP laptop. Hier lees je hoe dat werkt.

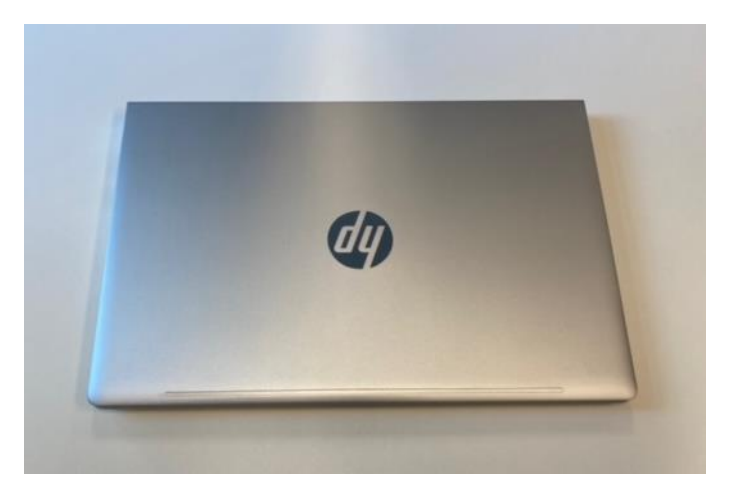

#### Stap 1

Vouw de laptop open.

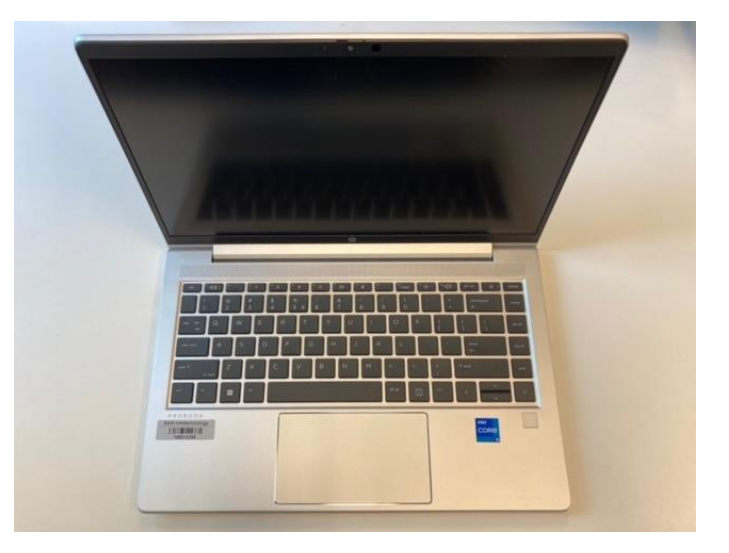

#### Stap 2 Zet de laptop aan. Druk op de knop $\bigcirc$

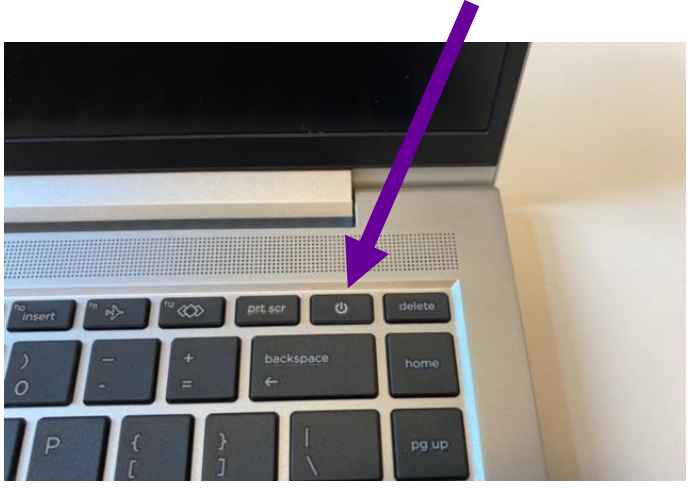

**Stap 3** Het inlogscherm van de laptop verschijnt in beeld. Voer je gebruikersnaam in en vervolgens je wachtwoord. Klik daarna op het pijltje naast het wachtwoord.

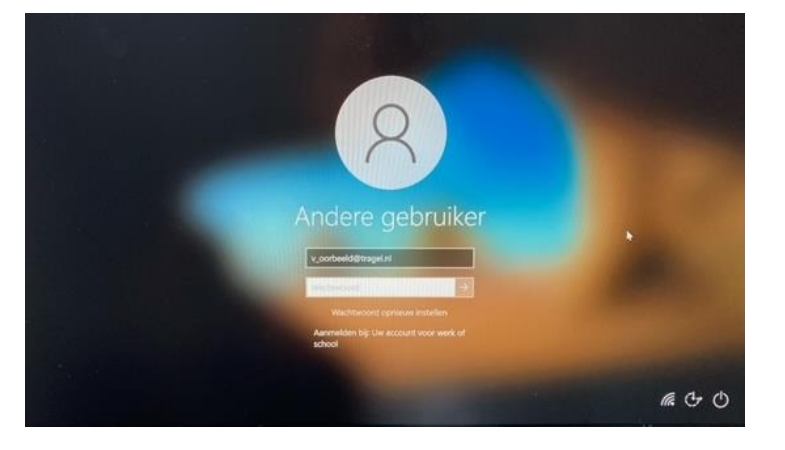

#### **Opgelet!**

Je logt vanaf maandag 30 mei 2022 in met je gebruikersnaam eindigend op @tragel.nl en je eigen gekozen wachtwoord.

Stap 4 De laptop start op. Dit kan enkele ogenblikken duren.

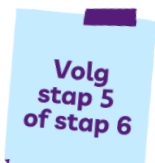

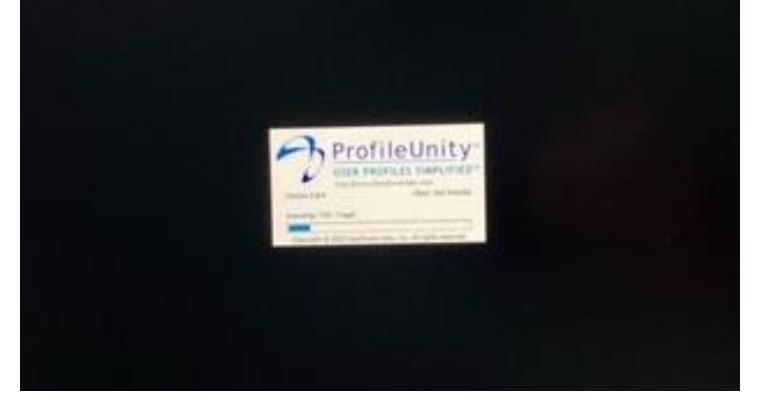

Zodra je ingelogd bent worden een aantal zaken automatisch gestart om digitaal te werken, namelijk Microsoft Edge en Liquit. Volg de handelingen van stap 5 voor Microsoft Edge op pagina 7. Volg de handelingen van stap 6 voor Liquit op pagina 10.

Stap 5 Door digitaal te werken via Edge worden bepaalde instellingen opgeslagen.
 Dit is handig ter voorbereiding op je nieuwe digitale werkplek, die vanaf maandag 30 mei beschikbaar is. Tot die tijd kun je via Edge naar de Carante werkplek.
 Om Edge te gebruiken moet is aanmelden met is inloggegevens.

Om Edge te gebruiken moet je aanmelden met je inloggegevens.

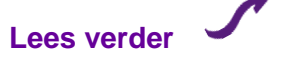

#### Handeling 1 van Stap 5

| Druk op | aanmelden. |
|---------|------------|
|---------|------------|

| C Microsoft Edge |                                     |                                     |           |                          | <u> </u>   |      | × |
|------------------|-------------------------------------|-------------------------------------|-----------|--------------------------|------------|------|---|
| 🗂 De beheerd     | der vereist dat u zich aanmeldt. Me | eld u aan of schakel naar een ander | account a | als u <b>Profiel 1</b> w | ilt gebrui | ken. |   |
| Uw profiel       |                                     |                                     | + Profi   | el toevoegen             |            |      |   |
| Profiel          | el 1                                |                                     | Aa        | nmelden                  |            |      |   |
|                  |                                     |                                     |           |                          |            |      |   |

#### Handeling 2 van Stap 5

Je account staat al ingevuld. Druk op Doorgaan.

| Aanmelden                                                     | × |  |  |  |
|---------------------------------------------------------------|---|--|--|--|
| Aanmelden                                                     |   |  |  |  |
| Dit account gebruiken                                         |   |  |  |  |
| Account voor werk of school                                   |   |  |  |  |
| Een ander account gebruiken                                   |   |  |  |  |
| Account voor werk of school<br>Toegewezen door uw organisatie |   |  |  |  |
| E-mail, telefoon of Skype                                     |   |  |  |  |
| Doorgaan                                                      |   |  |  |  |

#### Handeling 3 van Stap 5

De aanmelding keur je goed via je ingestelde MFA.

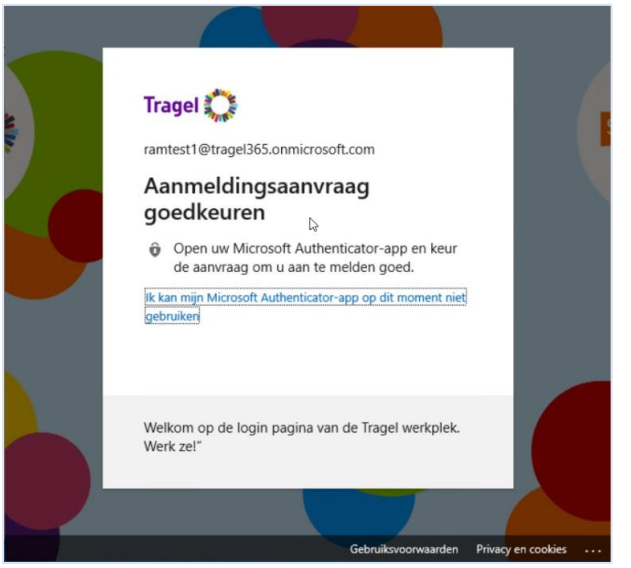

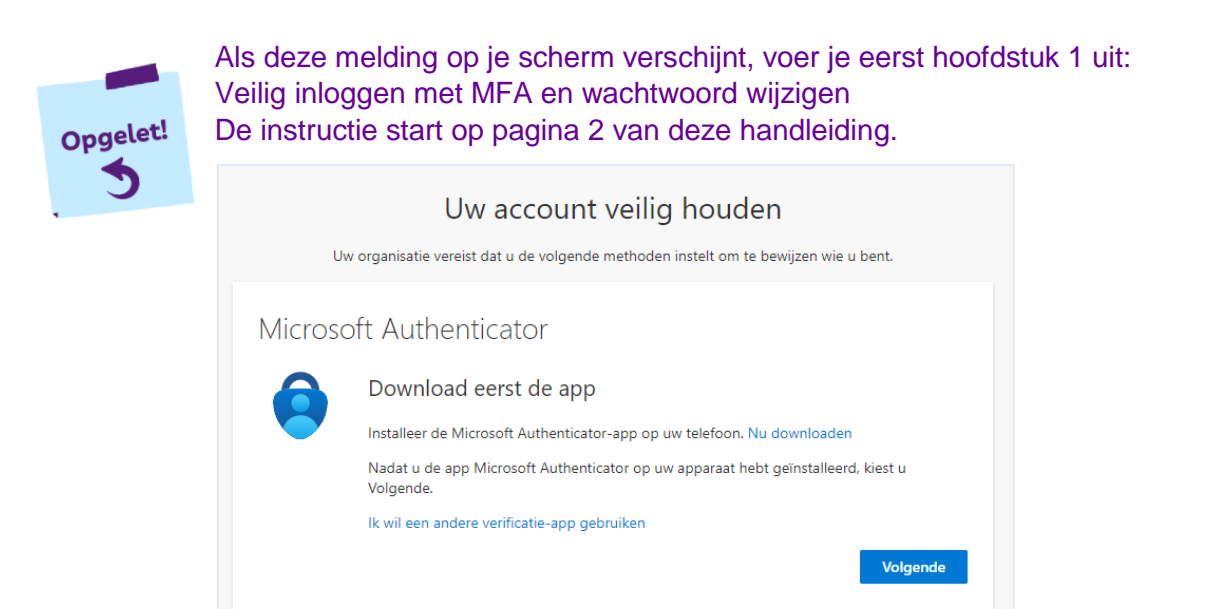

#### Handeling 4 van Stap 5

Je kunt nu de setup voltooien door op 'Setup voltooien' te drukken.

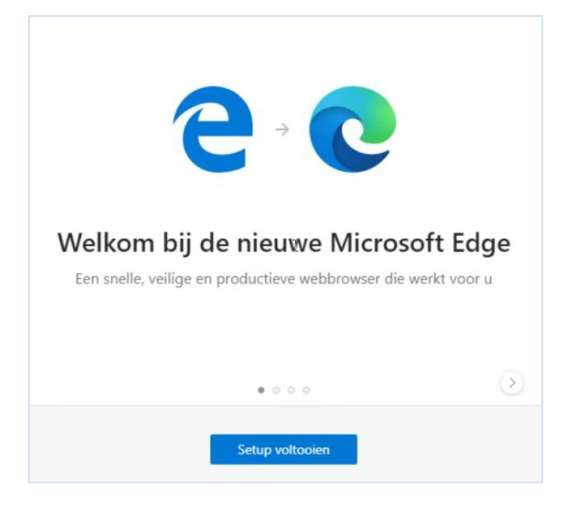

#### Handeling 5 van Stap 5 Druk daarna nog twee maal op 'bevestigen'.

| $\scriptstyle \times$ Laten we uw nieuwe tabbladpagina instellen | $_{\rm X}$ Bekijk uw favorieten, wachtwoorden en meer op elk apparaat |
|------------------------------------------------------------------|-----------------------------------------------------------------------|
|                                                                  | Synchroniseer uw browsergegevens op al uw aangemelde                  |
| U kunt dit altijd later wijzigen in Pagina-instellingen          | apparaten met ramtestl@tragel365.onmicrosoft.com.                     |
| • • Bevestigen                                                   | Terug • • Bevestigen                                                  |

Je kunt nu Microsoft Edge gebruiken.

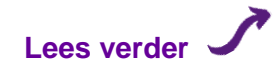

#### Handeling 6 van Stap 5

Om de Carante werkplek te openen druk je op het bureaublad op 'Werkplek Carante'. De eerste keer kan dit even duren.

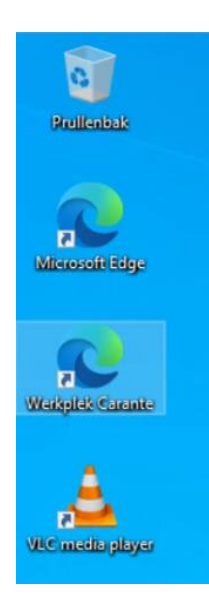

Als je opnieuw inlogt opent 'Werkplek Carante' automatisch tot vrijdag 27 mei.

**Opgelet!** 

Vanaf maandag 30 mei 2022 kun je via Edge naar de Nieuwe Digitale Werkplek.

Stap 6 Liquit logt je automatisch in en wordt in het volledige scherm getoond.

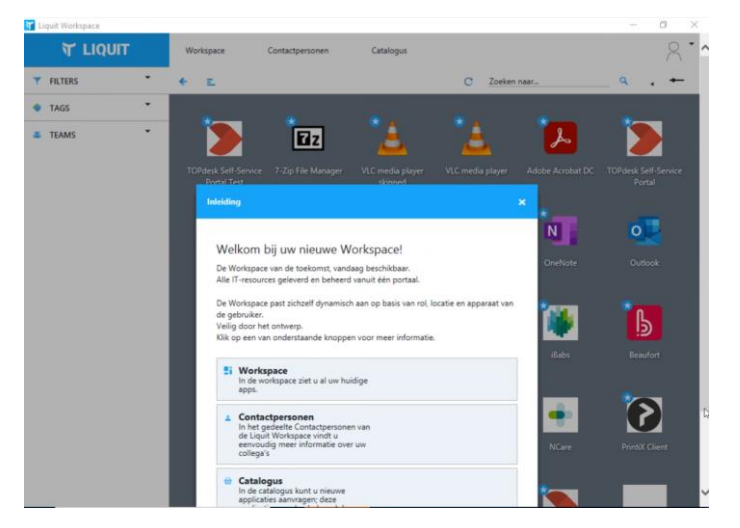

Tot maandag 30 mei 2022 zullen hier weinig applicaties in beschikbaar zijn. Je kunt dit scherm gewoon afsluiten. De eerstvolgende keer wordt dit niet meer in volledig scherm gestart.

Vanaf maandag 30 mei 2022 worden werkapplicaties weergegeven in liquit én intranet. Onderaan je bureaublad herken je liquit aan dit icoontje:

Je werkt nu met een HP laptop in de digitale werkplek. In het volgend hoofdstuk lees je hoe je de laptop aansluit op een computerwerkplek. Lees verder

## 03 P Laptop aansluiten op een computerwerkplek

Je werkt met een HP laptop. De batterij van de laptop kun je opladen en de laptop kun je aansluiten op verschillende randapparaten. Hier lees je hoe dat werkt.

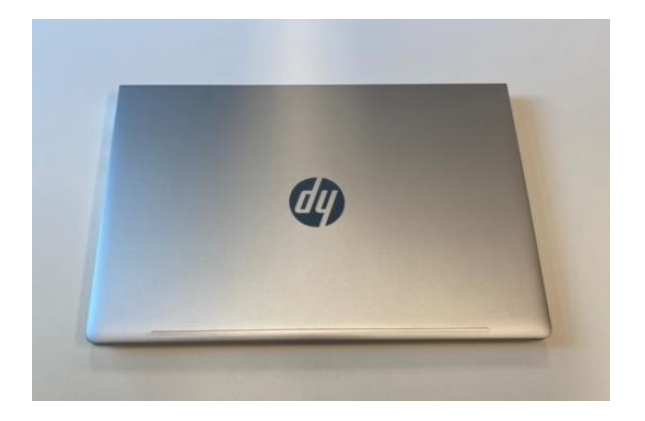

HP Laptop gebruiken op een werkplek bij Tragel of niet bij Tragel

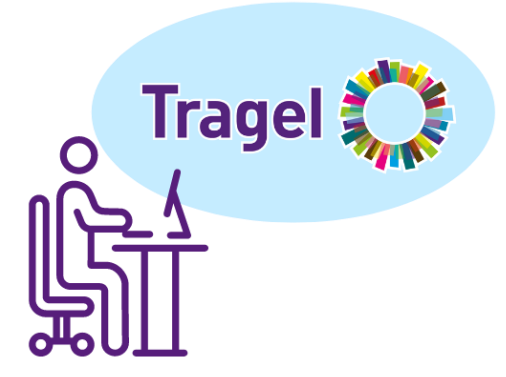

#### **Bij Tragel**

Op de computerwerkplek op locatie van Tragel sluit je de laptop aan op een dockingstation. Je werkt nu zoals je gewend bent met beeldscherm, toetsenbord en muis.

Het dockingstation vervangt het kastje (thin client) wat voorheen op de werkplek stond.

De batterij van de laptop laadt op via het dockingstation.

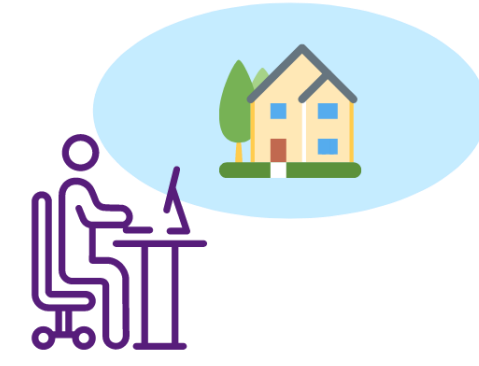

#### Niet bij Tragel

Als je niet op een computerwerkplek op locatie van Tragel werkt, bijvoorbeeld vanuit huis, kun je de HP laptop opladen met het snoer en aansluiten op een beeldscherm, toetsenbord en een muis.

Wil je werken op een ander apparaat dan de HP laptop van Tragel? Inloggen in de digitale werkplek kan op elk apparaat met internet, door te surfen naar: https://werkplek.tragel.nl

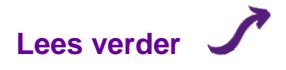

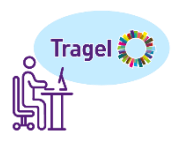

**Stap 1** Je HP laptop staat uit. Steek nu de USB type-C kabel van het dockingstation in de USB-type C poort van je laptop.

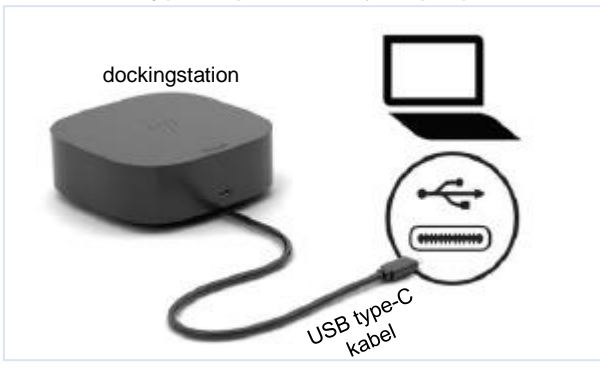

Stap 2

De USB-type C ingang zit aan de rechterkant van de laptop.

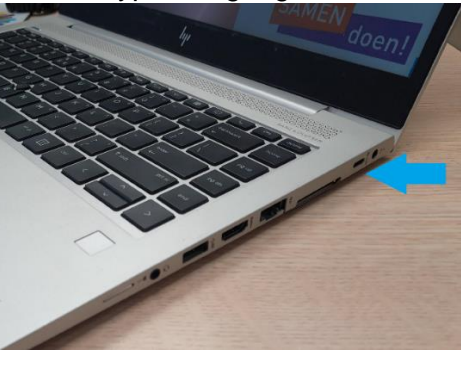

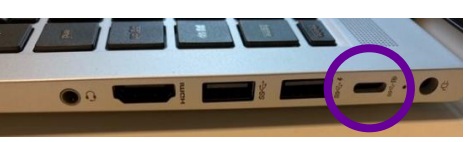

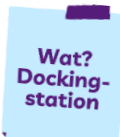

Een dockingstation is een apparaat waarmee verbinding kan worden gemaakt tussen andere apparaten. Het dockingstation vervangt het kastje (thin client) wat voorheen op de werkplek stond.

Stap 3

Druk op de aan-uit knop op het dockingstation om de laptop aan te zetten. De knop wordt wit wanneer de laptop is aangesloten en opstart.

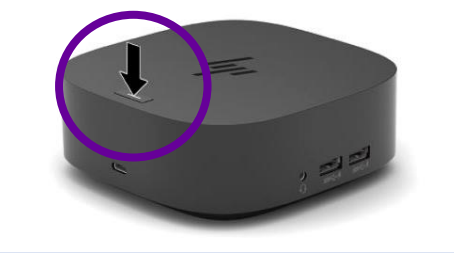

Je werkt nu zoals je gewend bent met beeldscherm, toetsenbord en muis. Het dockingstation vervangt het kastje (thin client) wat voorheen op de werkplek stond. De batterij van de laptop laad op via het dockingstation

Stap 4 Je kan de laptop uit zetten uitzetten met de aan-uit knop op het dockingstation.

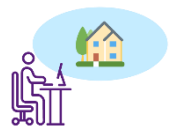

#### Computer werkplek niet bij Tragel: aan de slag

Als je niet op een computerwerkplek op locatie van Tragel werkt, bijvoorbeeld vanuit huis, kun je de HP laptop opladen met het snoer en aansluiten op een beeldscherm, toetsenbord en een muis.

#### Batterij opladen

Bij de laptop zit een oplaadsnoer, dat bestaat uit twee delen. Klik de twee snoeren in elkaar:

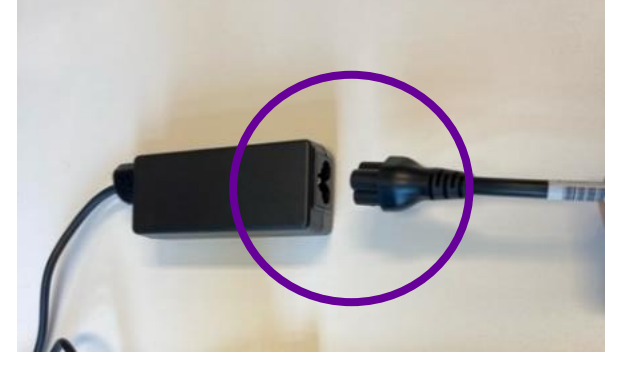

Steek vervolgens het uiteinde van de oplaadkabel in het oplaadpunt van de laptop.

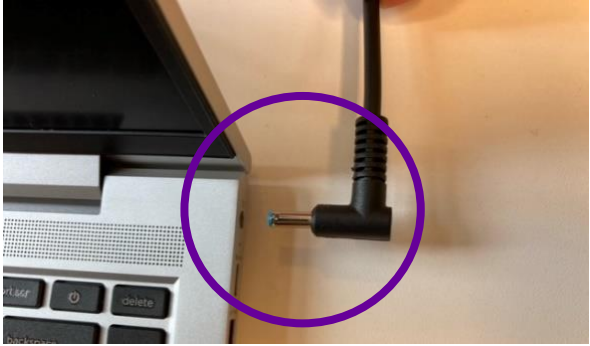

Het oplaadpunt zit aan de rechterkant van de laptop. Er staat een stekker symbooltje boven.

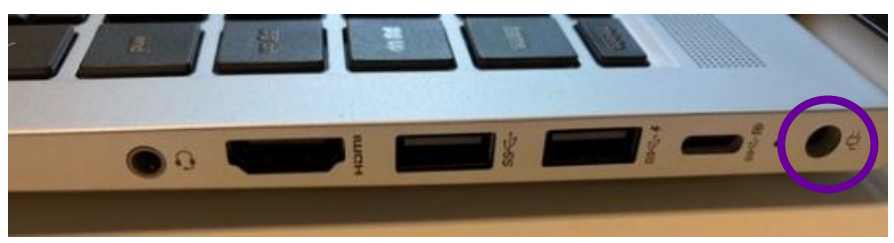

Steek het andere uiteinde van de oplaadkabel in het stopcontact.

Muis en<br/>toetsenbordEen aparte muis of toetsenbord kun je aansluiten via de USB-poort van<br/>de laptop.

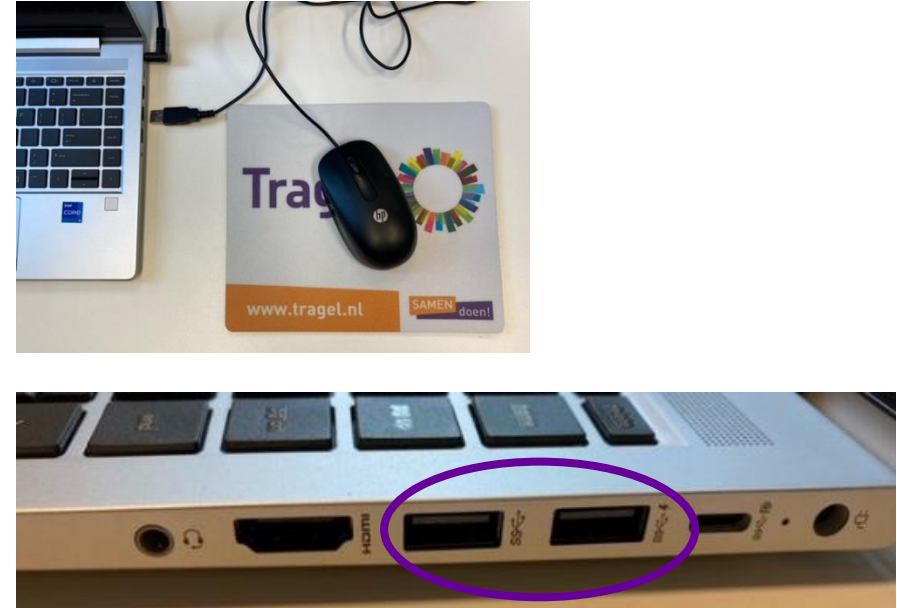

Beeldscherm Steek de HDMI kabel van het beeldscherm in de HDMI poort van de laptop.

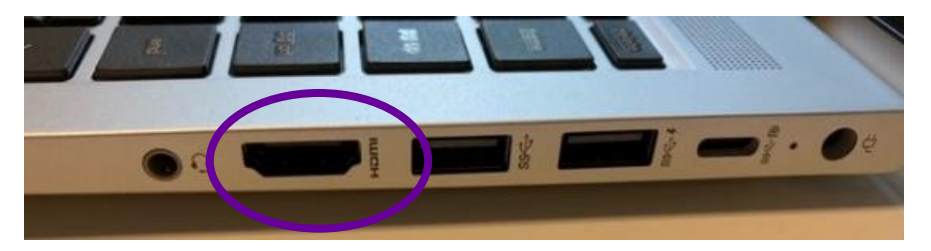

Nadat je de HDMI kabel hebt aangesloten, zal het beeldscherm een kopie zijn van het scherm op de laptop. Om het beeldscherm als extra tweede scherm te gebruiken ga je naar het bureaublad.

Klik met je rechtermuisknop en kies voor 'Beeldscherminstellingen'.

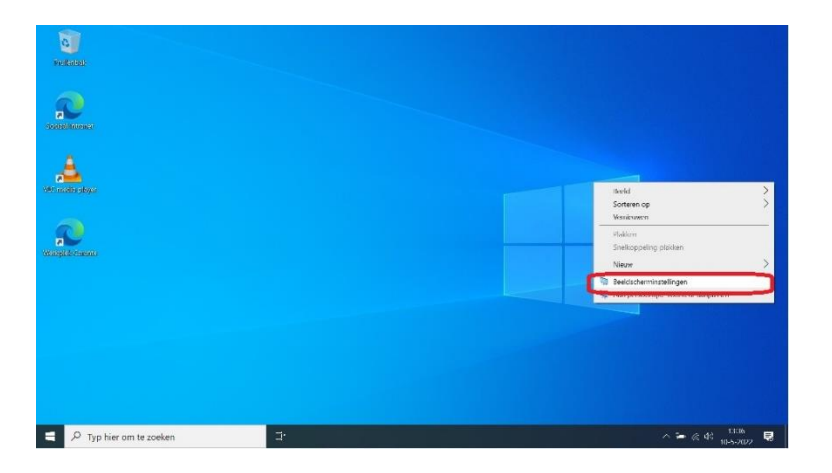

Het venster Beeldscherminstellingen opent.

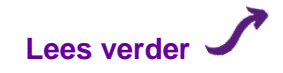

Scrol helemaal naar beneden in het witte venster en klik op 'Meerdere beeldschermen'.

| Instellingen                  |                                                     | - | ø | × |
|-------------------------------|-----------------------------------------------------|---|---|---|
| 6 Start                       | Beeldscherm                                         |   |   |   |
| Instelling zoeken             | Schaal en lay-out                                   |   |   |   |
|                               | De grootte van tekst, apps en andere items wijzigen |   |   |   |
| Systeem                       | 150% (aanbevolen)                                   |   |   |   |
| Beeldscherm                   | Geavanceerde schaalinstellingen                     |   |   |   |
| 10 Gebid                      | Schermresolutie                                     |   |   |   |
|                               | 1920 × 1080 (aanbevolen) ~                          |   |   |   |
| Meldingen en acties           | Schermstand                                         |   |   |   |
| C Energiebeheer en slaapstand | Liggend V                                           |   |   |   |
| 🗅 Batterij                    | Meerdere beeldschermen                              |   |   |   |
| 🖙 Opslag                      | Moordere-backdschormen                              |   |   |   |
| Tablet                        | Deze beeldschermen dupliceren                       |   |   |   |
| 間 Multitasking                | Geavanceerde beeldscherminstellingen                |   |   |   |
| Dp deze pc projecteren        | Grafische instellingen                              |   |   |   |
| 🔀 Gedeelde ervaringen         |                                                     |   |   |   |

Verander hier 'Deze beeldschermen dupliceren' naar 'Deze beeldschermen uitbreiden'.

| Instellingen                  |                                                     | - | ø | × |
|-------------------------------|-----------------------------------------------------|---|---|---|
| ŵ Start                       | Beeldscherm                                         |   |   |   |
| Instelling zoeken             | Schaal en lay-out                                   |   |   |   |
|                               | De grootte van tekst, apps en andere items wijzigen |   |   |   |
| Systeen                       | 150% (aanbevolen) V                                 |   |   |   |
| Deeldscherm                   | Geavanceerde schaalinstellingen                     |   |   |   |
| 10 Gebuid                     | Schermresolutie                                     |   |   |   |
| ty octain                     | 1920 × 1080 (aanbevolen) V                          |   |   |   |
| Meldingen en acties           | Schermstand                                         |   |   |   |
| C Energiebeheer en slaapstand | Liggend $\vee$                                      |   |   |   |
| 🗁 Batterij                    | Meerdere beeldschermen                              |   |   | 1 |
| 🖙 Opslag                      | Meerdere beeldschermen                              |   |   |   |
| A Tablet                      | Deze beeldschermen dupliceren                       |   |   |   |
|                               | Deze beeldschermen uitbreiden                       |   |   |   |
| E Multitasking                | Alleen weergeven op 1                               |   |   |   |
| D Op deze pc projecteren      | Alleen weergeven op 2                               |   |   |   |
| X Gedeelde ervaringen         |                                                     |   |   |   |

Volgend scherm verschijnt. Klik op 'Wijzigingen behouden'.

|               | Beeldscherm                                                                                                    |
|---------------|----------------------------------------------------------------------------------------------------|
|               | Schaal en lay-out                                                                                                    |
| Systeem       | De grootte van tekst, apps en andere items wijzigen 150% (aanbevolen)                                                                                                    |
| 🖵 Beeldscherm | Geavanceerde schaalinstellingen                                                                                                    |
|               | Schemresolutie                                                                                                    |
|               | Wilt u deze beeldscherminstellingen behouden?<br>Over 8 seconden de vorige beeldscherminstellingen henstellen.<br>Wijzigingen behouden Ongedaan maken<br>wieerdere beerdschermen |
|               | Meerdere beeldschermen                                                                                                    |
| CB Tablet     | Deze beeldschernen uitbreiden 🛛 🗸                                                                                                    |
|               |                                                                                                    |

Je kunt dit venster nu sluiten door rechts bovenin op de X te klikken.

Je beeldscherm is nu uitgebreid naar twee schermen: één via je laptopscherm en één via je aangesloten beeldscherm.

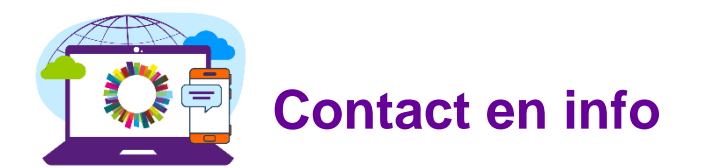

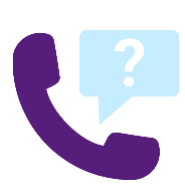

#### Vragen?

Log je voor het eerst in met je nieuwe inloggegevens op de HP laptop en lukt dat niet of loop je tegen andere problemen aan? Bel tijdens kantooruren met de ICT helpdesk van RAM via T: 08 85 58 85 60 of

Bel tussen 10.00 en 14.00 uur met het Servicepunt via T: 0114 - 382 046

#### Info raadplegen via intranet

INTRANET

Tragel 🜔

Via het #CarantExit nieuws op intranet blijf je op de hoogte van de ITovergang. Ontwikkelingen, informatie en deze handleiding is terug te vinden op de intranetpagina Nieuwe Digitale Werkplek.

#### Info raadplegen via website

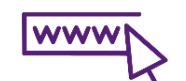

Als het je niet lukt om in te loggen in de Tragel werkomgeving, kun je ook geen info opzoeken op intranet. Ga dan naar de website om deze handleiding te raadplegen. Je hoeft daarvoor niet ingelogd te zijn op een werkplek van Tragel. Surf naar: www.tragel.nl/digitalewerkplek

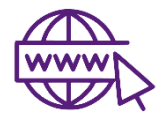

#### Inloggen vanaf een ander apparaat

Heb je de stappen om aan de slag te gaan doorlopen en wil je werken op een ander apparaat dan de HP laptop van Tragel? Inloggen in de digitale werkplek kan op elk apparaat met internet, door te surfen naar: https://werkplek.tragel.nl